#### Portal de Padres de iCampus – Activando una Nueva Cuenta de Padres

 \*Entre al sitio web de Escuelas del Condado de Coffee en <u>http://www.coffee.k12.ga.us/</u> O \*Presione en el enlace del Portal de Padres iCampus <u>https://icampus.coffee.k12.ga.us/campus/portal/coffee.jsp</u>

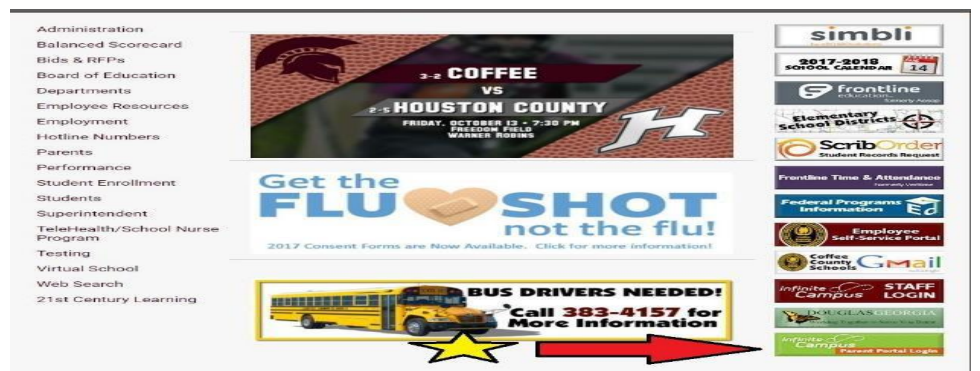

### PASO 1:

\*Presione "Get your activation code here."

| semame Co<br>assword Sign In >> orgot your password?   Forgot your username?   Problems logging in? you have been assigned a Campus Portal Activation Key, click here oli me more!                                       | Coffee County     |
|----------------------------------------------------------------------------------------------------|-------------------|
| Sign In >><br>orgot your password?   Forgot your username?   Problems logging in?<br>you have been assigned a Campus Portal Activation Key, click here<br>you do not have an Activation Key, click here<br>all me more!  |                   |
| Sign In >>>>>>>>>>>>>>>>>>>>>>>>>>>>>>>>>>                                                                                                    |                   |
| Sign In >>><br>proof your password?   Forgot your username?   Problems logging in?<br>you have been assigned a Campus Portal Activation Key, click here<br>you do not have an Activation Key, click here<br>ill me more! |                   |
| Sign In >>>>>>>>>>>>>>>>>>>>>>>>>>>>>>>>>>                                                                                                    |                   |
| orgot your password?   Forgot your username?   Problems logging in?<br>you have been assigned a Campus Portal Activation Key, click here<br>you do not have an Activation Key, click here<br>ill me more!                |                   |
| you have been assigned a Campus Portal Activation Key, click here<br>you do not have an Activation Key, click here<br>all me more!                                                                                       |                   |
| all me more!                                                                                                    |                   |
|                                                                                                    |                   |
| istrict Announcements                                                                                                    |                   |
| he new Parent Portal is now live. If you have been validated in our student                                                                                                    |                   |
| formation system you will be allowed to self register for your activation code.                                                                                                    | e. This           |
| ode will then be used to create your user account for Parent Portal. Please use                                                                                                    |                   |
| blowing link to retrieve your acess code and register your account. After regist                                                                                                    | ethe              |
| obsides the further fortal login on our community page of any of our sca                                                                                                    | istering<br>chool |

# PASO 2:

\*Ponga el número de identificación de cinco dígitos del estudiante

- \*Ponga el número de Seguro Social del estudiante
- \*Ponga el cumpleaños de su estudiante

\*Presione "Submit"

| finite<br>Campu                                     | Portal Activation Key Look       | up |
|-----------------------------------------------------|----------------------------------|----|
| STEP                                                | 2                                |    |
| Student Number:<br>Student SSN:<br>Student Birthdat | : 999999999 (no dashes)          |    |
|                                                     | Day: 1 •<br>Year: (4 Digit Year) |    |
| Submit Reset                                        |                                  |    |

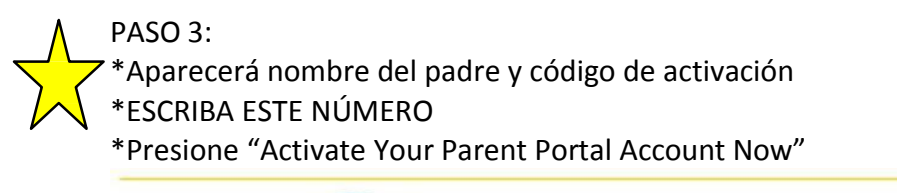

| Campus Portal Activation Ke                                                                                                    | ey Lookup                                       |
|----------------------------------------------------------------------------------------------------|-------------------------------------------------|
| Parent Name Parent GUID# (Activation Code/Key):                                                                                                    |                                                 |
| Activate Your Parent Portal Account Now                                                                                                    |                                                 |
| PASO 4:                                                                                                    |                                                 |
| *Ponga su código de activación en los esnacios                                                                                                    |                                                 |
| *Presione "Submit"                                                                                                    |                                                 |
| *Presione "Submit"<br>Infinite                                                                                                    | 12 Education®                                   |
| *Presione "Submit"<br>Transforming K<br>Campus<br>STEP 4<br>Activating your Campus Portal account                                                                                                    | 12 Education®                                   |
| *Presione "Submit"<br>Transforming K<br>STEP 4<br>Activating your Campus Portal account<br>Activating Your Campus Portal account is easy. All you need is your<br>Campus Portal Activation Key Set to you child's school.<br>Activation Key                                                                                                    | 12 Education®<br>Campus Portal<br>Coffee County |
| *Presione "Submit"<br>Infinite Transforming K<br>Campus<br>STEP 4<br>Activating your Campus Portal account<br>Activating your Campus Portal account is easy. All you need is your<br>Campus Portal Activation Key<br>Campus Portal Activation Key<br>Campus Portal Activation Key<br>Campus Portal Activation Key<br>Campus Portal Activation Key<br>Campus Portal Activation Key | 12 Education®<br>Campus Portal<br>Coffee County |

### PASO 5:

\*Crear un nombre de usuario

\*Crear una contraseña

\*IMPORTANTE: Guarde una copia de esta información para el futuro.

## PASO 6:

\*Ponga una dirección de correo electrónico

\*Vuelva a poner/Confirme la dirección de correo electrónico

- \*Ponga su contraseña del correo electrónico
- \*Presione "Save"

PASO 7:

\*Su cuenta de Portal de Padres de iCampus ha sido creada.

\*Entre al Portal de Padres de iCampus utilizando su nombre de usuario y contraseña que acaba de crear.

Si encuentra cualquier problema para ingresar, por favor llame al 912-389-6890.